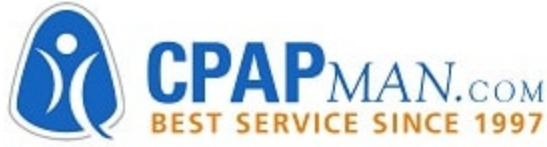

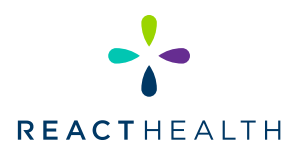

# A PATIENT GUIDE TO RUNNING COMPLIANCE REPORTS

|      | Go to iCodeConn                       | ect.com <u>www.icodeconnect.com</u>                                     |                        |
|------|---------------------------------------|-------------------------------------------------------------------------|------------------------|
|      | Under the Login sea                   | ction, Click the Quick Report Butto                                     | n.                     |
|      | NOTE: To run Quick Report             | vou do NOT need an iCodeConnec                                          | t account.             |
|      | You start the pro                     | ocess by clicking "Quick Report"                                        |                        |
|      |                                       | iCodeConnect®                                                           |                        |
|      |                                       | Now with 3BTouchPoint™                                                  |                        |
|      |                                       |                                                                         |                        |
|      |                                       | kroyster                                                                |                        |
|      |                                       | Log in                                                                  |                        |
|      | ×                                     | Remember my username                                                    |                        |
|      |                                       | Forgot your username or<br>password?<br>Register a new Provider Account |                        |
|      |                                       | Register a new Physician Account                                        |                        |
|      |                                       | Oulick Report                                                           |                        |
|      |                                       | Learn More                                                              |                        |
|      |                                       |                                                                         |                        |
|      | After clicking the Quick Br           | port Putton you should see the Z                                        | havas balaw            |
|      |                                       |                                                                         | DOXES DEIOW            |
|      | Patient Information                   | Provider Information                                                    | Physician Information  |
|      | Name* Date of birth mm/dd/yyyy        | Organization Address 1                                                  | Name Organization      |
|      | Sex OMale OFemale Patient ID          | Address 2<br>Country Select V                                           | Address 1<br>Address 2 |
|      | Address 1                             | City<br>State Select V                                                  | Country Select         |
|      | Address 2<br>Country Select V         | ZIP code Phone                                                          | ZIP code               |
|      | ZIP code                              |                                                                         | Prione                 |
|      |                                       |                                                                         |                        |
|      | If the Datient is only concern        | and about cooling their results on a                                    | porcopal loval         |
|      | they only need                        | to fill out the 'Pa <u>tient Name' field.</u>                           |                        |
|      | If they are wanting to gene           | erate a report to send to their doct                                    | or then they           |
|      |                                       | the entire Patient information box                                      |                        |
| lote | e: The only required information in a | order to proceed to the next step                                       | is the Patient Name f  |
|      |                                       |                                                                         |                        |
|      |                                       |                                                                         |                        |
|      |                                       |                                                                         |                        |
|      | There_are_tv                          | vo ways to run patient reports:                                         |                        |
|      | There are tv                          | vo ways to run patient reports:<br>Jtilizing your SD Card               |                        |

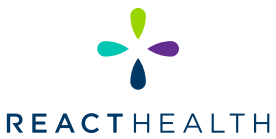

## A PATIENT GUIDE TO RUNNING COMPLIANCE REPORTS (Continued)

| 5  | Select SD Card or iCode by clicking in the circle in the below box                                                                                                    |
|----|----------------------------------------------------------------------------------------------------|
|    | Report Type       O SD card O iCode                                                                                                    |
| 6  | The SD card will provide you a custom date range report that will also include daily usage and numbers pertaining to each day.                                                                                                    |
|    | The iCode Report will give a summary report based on which iCode is used.<br>Once a report type is selected, click Next.                                                                                                    |
| 7  | Remove the SD card from your device. You can find information on how to remove your<br>SD card by referring to your Device User Manual. If you have difficulty removing the SD<br>Card, please reach out to your DME company for assistance.                                                                                                    |
| 8  | If you selected SD card, it will present a box that asks for a file.                                                                                                    |
|    | Adding download forKyle<br>Collection date* 12/01/2021<br>.USR file to upload* Choose File No filhosen<br>Next                                                                                                    |
| 9  | You will want to make sure your SD card is already inside your computer, laptop, or device at<br>this point. You may need an external reader if your computer does not have a reader built in.<br>Luna SD Cards are standard SD Cards and utilize standard SD Card readers. These can be<br>readily purchased on Amazon or any office supply store.<br>You will then Click Choose File. |
| 10 | A new Window will open that contains your file directory.<br>(See Page 3)                                                                                                    |

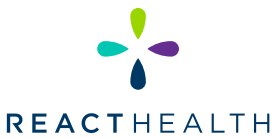

## A PATIENT GUIDE TO RUNNING COMPLIANCE REPORTS (Continued)

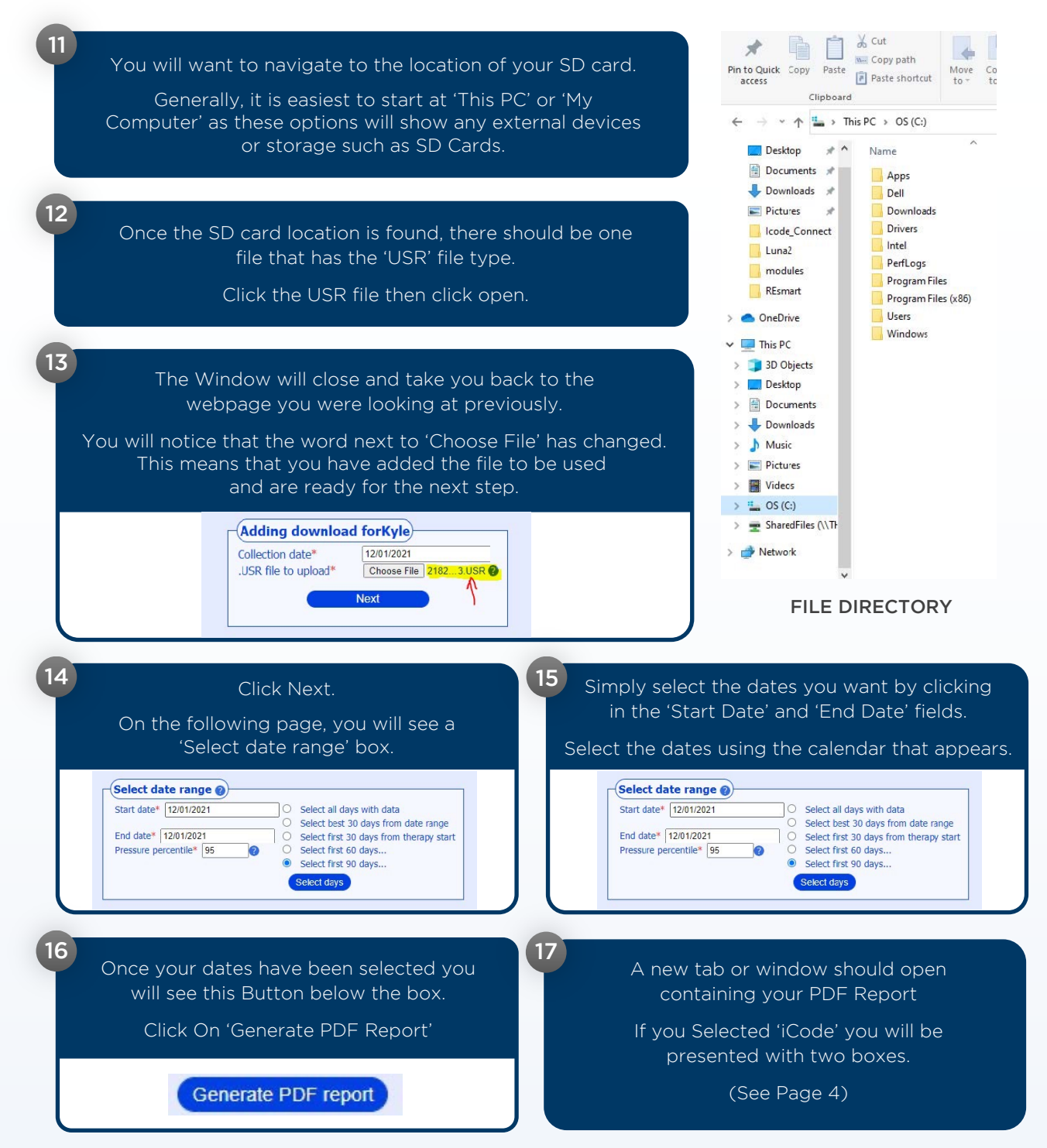

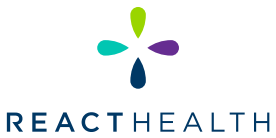

### A PATIENT GUIDE TO RUNNING COMPLIANCE REPORTS (Continued)

| 1 | <ul> <li>The First Box will require that you input the Device's Serial Number.</li> <li>The Second Box will be asking for the corresponding iCode that you are wanting to use.</li> <li>Locate the iCode from the patient menu on the Luna Device.</li> <li>NOTE: The iCode selected is important as it will determine how many days of data the Report will be summarizing. All iCodes are a string of 16 digits.</li> <li>Once Both fields are filled, click submit.</li> </ul> |  |  |
|---|----------------------------------------------------------------------------------------------------|--|--|
|   | Device Information         Device serial number*         Collection date*         12/01/2021         iCode*                                                                                                    |  |  |
| 1 | 19 On the Next Screen, you will see a 'Generate PDF report' button.<br>Click 'Generate PDF report'.                                                                                                    |  |  |
| 2 | A new tab or window will open containing your report.<br>Once your PDF report has been generated, you will be able to Save, Email, Print or Fax<br>your report. Your information is erased once you close out and it is NOT stored on the<br>iCodeConnect Software.                                                                                                    |  |  |